IFieldTrip How to Clone a Trip

## What does it mean to clone a field trip request on iFieldTrip?

When you clone a field trip, the information from your original request is copied onto a new field trip request. A new reference number will be generated, and the copied information can be edited before it is resubmitted for certification.

\*For general guidance on how to fill out a field trip request on iFieldTrip, see job aid <u>Request Non-Athletic</u> <u>Trip</u>.

## How to clone, update, and resubmit a field trip request.

- 1. Go to <u>ifieldtrip.lausd.net</u>
- 2. Sign in with your LAUSD SSO (full email and password).

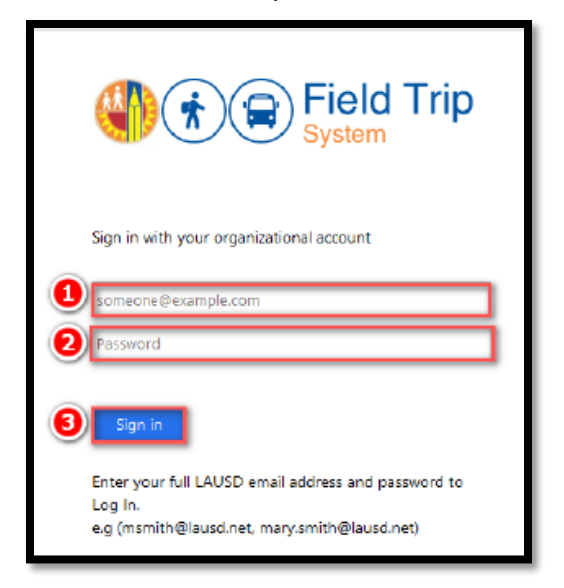

3. Click on the **'Create/View the FieldTrip Requests**' tab. (this tab may not be visible to all users). Your iFieldTrip **dashboard** will appear.

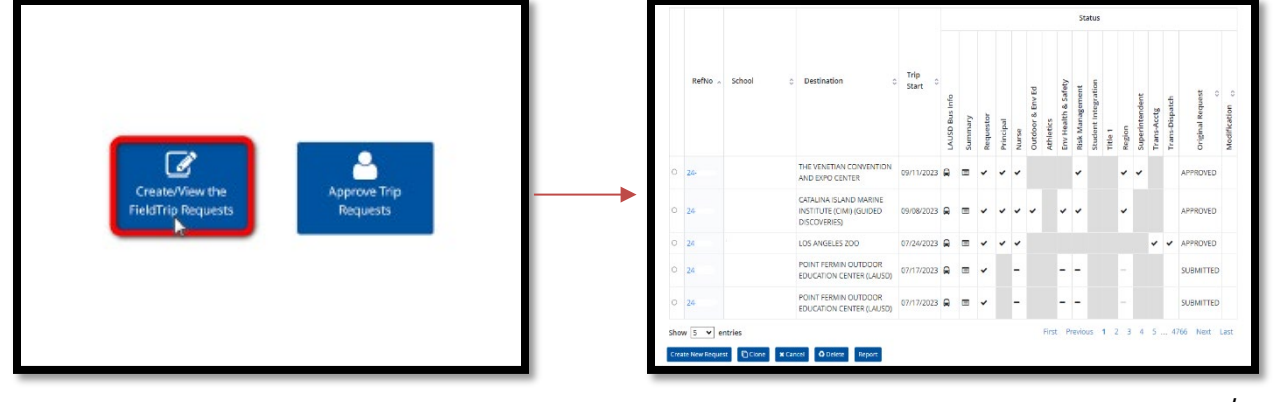

Risk Management Department Insurance Compliance RF-FT-005.1 rev. 09/05/24

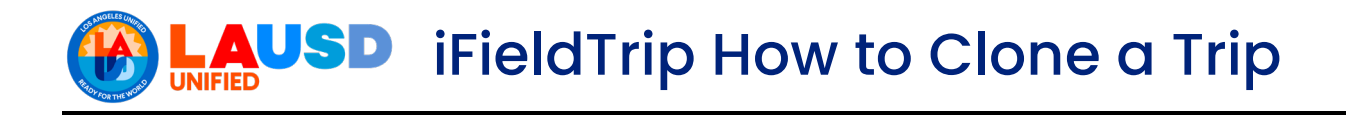

4. Select the original trip request that you intend to make changes to. Then click the 'Clone' button.

|   |      |             |                     |                        |                 |                |         |           |           |       |                  |           |                     | Sta             | atus                |         |                |                |             |                |                  | O Wodification |
|---|------|-------------|---------------------|------------------------|-----------------|----------------|---------|-----------|-----------|-------|------------------|-----------|---------------------|-----------------|---------------------|---------|----------------|----------------|-------------|----------------|------------------|----------------|
| • |      | RefNo 🛩     | School              | Destination            | Trip<br>≎ Start | LAUSD Bus Info | Summary | Requestor | Principal | Nurse | Outdoor & Env Ed | Athletics | Env Health & Safety | Risk Management | Student Integration | Title 1 | Local District | Superintendent | Trans-Acctg | Trans-Dispatch | Original Request | Modification   |
| ( | 8    | 23-         |                     | GETTY CENTER           | 09/30/202       | 0              |         | •         |           | -     | -                |           | -                   | -               |                     |         | -              |                |             |                | SUBMITTED        | )              |
| Ì | Show | e New Reque | ntries 2<br>st Cone | x Cancel O Delete Repo | rt              |                |         | -         |           |       |                  |           |                     |                 |                     |         | Fi             | rst            | Previ       | ious           | 1 Next           | Last           |

5. A pop-up alert will populate. It will indicate that you have successfully cloned your original field trip request. Please note the new reference number and then select and click 'OK.'

| Success!                                                                                                    |
|----------------------------------------------------------------------------------------------------|
| Success! Your cloned trip may be found on<br>the dashboard under Reference No:<br>23-<br>You may edit any section of the<br>clone and submit for certification. |
|                                                                                                    |

6. Go back to your iFieldTrip dashboard and select the field trip request that you just cloned (it will have a new reference number).

|       |             |                |                        |                   |                |         |           |           |       |                  |           | Sta                 | atus            |                     |         |                |                |             |                |                  |              |  |  |  |  |
|-------|-------------|----------------|------------------------|-------------------|----------------|---------|-----------|-----------|-------|------------------|-----------|---------------------|-----------------|---------------------|---------|----------------|----------------|-------------|----------------|------------------|--------------|--|--|--|--|
|       | RefNo       | v School       | Destination            | ≎ Trip<br>Start ≎ | LAUSD Bus Info | Summary | Requestor | Principal | Nurse | Outdoor & Env Ed | Athletics | Env Health & Safety | Risk Management | Student Integration | Title 1 | Local District | Superintendent | Trans-Acctg | Trans-Dispatch | Original Reguest | Modification |  |  |  |  |
| •     | 23-1131     | BENEFITS ADMIN | GETTY CENTER           | 09/30/2022        | 0              |         |           |           |       |                  |           |                     |                 |                     |         |                |                |             |                |                  |              |  |  |  |  |
| Show  | , 5 ~       | entries        |                        |                   |                |         |           |           |       |                  |           |                     |                 |                     | First   | Pre            | vious          | : 1         | Ne             | xt I             | Last         |  |  |  |  |
| Creat | te New Requ | est 🖸 Clone 🗙  | Cancel O Delete Report |                   |                |         |           |           |       |                  |           |                     |                 |                     |         |                |                |             |                |                  |              |  |  |  |  |

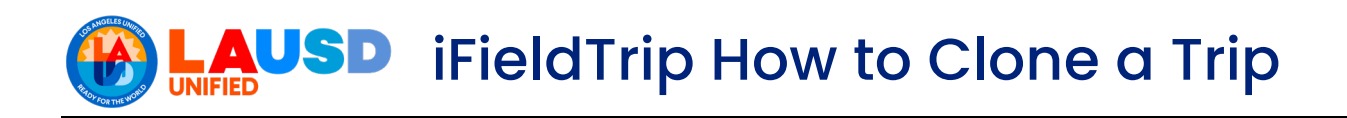

7. Go through all tabs in your new field trip request and make the necessary changes.

| Intert Information          | ation           | Transportation |           |               | 6 |
|-----------------------------|-----------------|----------------|-----------|---------------|---|
| Contact Information         | Parucipants     | nansportation  | Documents | Certification |   |
| Are you the main contact du | ring the trip?* |                |           |               |   |
| Yes O No                    | Ŭ,              |                |           |               |   |
| Main Contact Details*       |                 |                |           |               |   |
| Employee Name:              |                 |                |           |               |   |
| Employee ID:                |                 |                |           |               |   |
| Employee Cell#:             | (123) 456-7890  |                |           |               |   |
| School Taking Trip*         |                 |                |           |               |   |
| Cost Center Code:           |                 |                |           |               |   |
|                             |                 |                |           |               |   |
|                             |                 |                |           |               |   |

Tip: In the 'Certification' tab, you can mention your original reference number in the 'Comments (Optional)' box. This is helpful if your original trip request has already been certified by some departments.

| Conside Information Destination | Processo introportion Documenta Costration                                                                                                    |
|---------------------------------|----------------------------------------------------------------------------------------------------|
| Requester Certification         |                                                                                                    |
| Funding - LAUSD Bus             |                                                                                                    |
| Note: Bus cancellations must    | : be done at least 24 hours prior to trip to avoid charges                                                                                                    |
| Cost Center (Select one)*:      | 1940DDI BENERTS ADMIN                                                                                                    |
| Funding Type (Select one)*:     |                                                                                                    |
| Reimbursable                    |                                                                                                    |
| Student Body Funds              |                                                                                                    |
| Title 1                         | iB&T                                                                                                    |
| Program                         | -70-72                                                                                                    |
| Comments (Optional):            |                                                                                                    |
| The original reference          | rumber for this trip was 23                                                                                                    |
|                                 | ۲                                                                                                    |
| IMPORTANT: Please CLICK         | HEET to review try details before submitting. Once you submit your request, you can only update participant notions and documents. All other<br>lings the existing request and submitting a new request. |
| changes will require cancel     |                                                                                                    |
| Previous                        | Save Subr                                                                                                    |

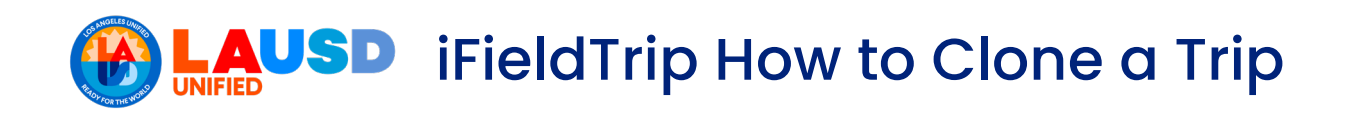

8. Next, click the 'Submit' button located in the bottom right corner of the Certification tab.

| tax information                                                      | Destination                                      | Participants                                                 | Transportation                                                         | Documents                                                | Certification                                                                                   |                                                                  | @ Dathbard   |
|----------------------------------------------------------------------|--------------------------------------------------|--------------------------------------------------------------|------------------------------------------------------------------------|----------------------------------------------------------|-------------------------------------------------------------------------------------------------|------------------------------------------------------------------|--------------|
| Requester Cert                                                       | offication                                       |                                                              |                                                                        |                                                          |                                                                                                 |                                                                  |              |
| Funding - LAUSE                                                      | d Bus.                                           |                                                              |                                                                        |                                                          |                                                                                                 |                                                                  |              |
| 543                                                                  |                                                  |                                                              |                                                                        |                                                          |                                                                                                 |                                                                  |              |
|                                                                      |                                                  |                                                              |                                                                        |                                                          |                                                                                                 |                                                                  |              |
| Funding Diller                                                       | Equence: n.g.                                    | adrebala a chart                                             | ier bas, hedging,pla                                                   | nan Tarin, mini, jin                                     | elevid all illus i apply)                                                                       |                                                                  |              |
| Mo oth                                                               | erequences.                                      |                                                              |                                                                        |                                                          |                                                                                                 |                                                                  |              |
| anto                                                                 | ursable                                          |                                                              |                                                                        |                                                          |                                                                                                 |                                                                  |              |
| 🗹 Gude                                                               | a Dody Sands                                     |                                                              |                                                                        |                                                          |                                                                                                 |                                                                  |              |
| Tale 1                                                               |                                                  | -715/02                                                      |                                                                        |                                                          |                                                                                                 |                                                                  |              |
| Propra                                                               | m                                                |                                                              |                                                                        |                                                          |                                                                                                 |                                                                  |              |
| Informational Res                                                    | ett Geleta de                                    | where the relation                                           | tions bear to a                                                        | arth deather of                                          | diversion *                                                                                     |                                                                  |              |
| Bild the facility (<br>(BQUCST FOR P<br>@Ym ()<br>Certify the follow | ngeratar reques<br>NOCE of SCLE in<br>No         | n + Letter of Sel<br>SURANCE POINT                           | E-Insurance Promit                                                     | AUSO1+                                                   |                                                                                                 | di.                                                              |              |
| V All portei<br>V Cuarrely<br>V All sand                             | Mporton perm<br>p Sadevi de Cha<br>XUSD emplopee | osion sips will be<br>were raise to the<br>chaperones will b | e observed prior to r<br>1. All participants is<br>unlidy the volumeer | orp and legition<br>istens will be up<br>requirements in | Ne al the school for Typar's<br>deted as soon at Lam assert of a<br>NEX-67652 Doublicting and K | ny changestad Blaces<br>dimensioning School/Office Induceser Pro | gan          |
| TEST                                                                 | and the                                          |                                                              |                                                                        |                                                          |                                                                                                 |                                                                  |              |
|                                                                      |                                                  |                                                              |                                                                        |                                                          |                                                                                                 |                                                                  |              |
|                                                                      |                                                  |                                                              |                                                                        |                                                          |                                                                                                 | di                                                               |              |
| DECEMANT PLAN                                                        | No ELICK HERE I                                  | o review cija deb                                            | ih beker i davidar                                                     | 8.000 per un                                             | ni oor maana oo lar orto a                                                                      | ante policipari rocionarii de conten                             |              |
| charges will requ                                                    | vite sampling the                                | a workling require                                           | and subroking an                                                       | and conjunct.                                            |                                                                                                 |                                                                  | s. All usher |
| charges will require                                                 | in south the                                     | e mantaling rimpared                                         | and subroking an                                                       | ine (hquest.                                             |                                                                                                 | 5                                                                | * Cabwe      |

9. Cancel your original field trip request. For guidance on how to cancel your original field trip request, see job aid, iFieldTrip How to Cancel a Trip.